# Istruzioni per la trasmissione del Piano Comunale delle Coste tramite il SIT Puglia

come da Istruzioni Tecniche approvate con Determina Dirigenziale 405/2011 e ss.mm.ii

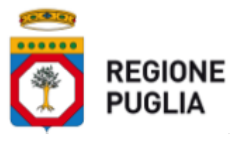

REGIONE PUGLIA - DIPARTIMENTO Risorse Finanziarie e Strumentali, Personale e Organizzazione SEZIONE Demanio e Patrimonio SERVIZIO Demanio Costiero e Portuale

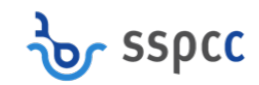

# Istruzioni per la trasmissione del Piano Comunale delle Coste tramite il SIT Puglia.

| Ind | ice                                                        |     |
|-----|------------------------------------------------------------|-----|
| 1.  | VERIFICHE PRELIMINARI                                      | . 3 |
| 2.  | ACCESSO AL SISTEMA                                         | . 4 |
| 3.  | LAVORAZIONE DELLA PRATICA                                  | . 5 |
| 4.  | INSERIMENTO DATI INERENTI IL PCC                           | . 6 |
| 5.  | INSERIMENTO ALLEGATI RICHIESTI                             | . 7 |
| 6.  | GENERAZIONE E PROTOCOLLAZIONE DEL DOCUMENTO E TRASMISSIONE | . 8 |

# 1. VERIFICHE PRELIMINARI

Per accedere al sistema di trasmissione online dei Piani Comunali delle Coste, l'Amministrazione dovrà essere necessariamente registrata al Sistema Informativo Territoriale regionale - <u>www.sit.puglia.it</u> e aver richiesto l'abilitazione al download dei dati per la redazione del PCC (come indicato al link http://sit.puglia.it/portal/portale\_verifica\_pcc/Procedimenti).

In ogni caso, le abilitazioni saranno concesse solo dopo aver comunicato a <u>pianificazionecostiera.regione@pec.rupar.puglia.it</u> l'indirizzo di posta elettronica certificata (PEC) dell'Amministrazione Comunale da utilizzare per le comunicazioni inerenti il procedimento di Verifica di Compatibilità del PCC al Piano Regionale delle Coste.

Una volta loggati, nella sezione del portale **Procedimenti Amministrativi - "Verifica di Compatibilità al Piano Regionale delle Coste**" si potrà scaricare il manuale di utilizzo della piattaforma per la trasmissione dei dati.

| puglia.con                                                             | R   | condivisa<br>per il governo<br>del territorio                   |                                                          |                                           |                                       |                                           |                                                  |                               | Unione Europea FESR                                                              |                        |                                                                                                    |  |  |
|------------------------------------------------------------------------|-----|-----------------------------------------------------------------|----------------------------------------------------------|-------------------------------------------|---------------------------------------|-------------------------------------------|--------------------------------------------------|-------------------------------|----------------------------------------------------------------------------------|------------------------|----------------------------------------------------------------------------------------------------|--|--|
|                                                                        |     | Home                                                            | Registrati                                               | FAQ                                       | Contatti                              | News                                      | Ricerca                                          | Forum                         | Mappa del sito                                                                   |                        | GUIDA                                                                                                    |  |  |
| Pianificazione                                                         |     | puglia.con                                                      |                                                          |                                           |                                       |                                           |                                                  |                               |                                                                                  | ₩2                     | Ricerca                                                                                                    |  |  |
| Pianificazione Regionale                                               | >   |                                                                 |                                                          |                                           |                                       |                                           |                                                  |                               |                                                                                  |                        | Bisara                                                                                                    |  |  |
| Pianificazione Comunale                                                | >   | PUGLIA                                                          | .CON: LA CO                                              | NDIVISI                                   | ONE DELLA                             | CONOSCI                                   | ENZA PER I                                       | GOVERNO                       | D DEL TERRITORIO                                                                 |                        | Incerco                                                                                                    |  |  |
| Banche Dati                                                            |     | A sostegno delle a<br>dei cittadini puglie                      | ttività istituziona<br>si, i diversi setto               | ali degli En<br>ori regiona               | ti Locali, dell'a<br>li che a vario t | ttività dei p<br>itolo interve            | rofessionisti e<br>engono nel go                 | delle esigen<br>verno del ter | ze di conoscenza e tra<br>rritorio, ciascuno per gl                              | ambiti                 | Affina la ricerca 🔞                                                                                        |  |  |
| Catalogo Patrimonio Regionale                                          |     | e gli aspetti di spe<br>delle sue dinamich<br>maniera integrata | cifica competen:<br>le di trasformazi                    | za, promu<br>ione, indis<br>disponibile   | ovono la diffus<br>pensabile per g    | ione di una<br>parantire pe<br>Sistema In | base di cono<br>ercorsi decisio<br>formativo che | cenza condi<br>nali semplici  | visa e certificata del te<br>ed efficaci, costruita in<br>mon portale di accesso | rritorio e<br>sia alla | News                                                                                                    |  |  |
| Risorse Protezione Civile                                              | >   | banca dati territor                                             | iale e ai suoi cor                                       | ntinui aggi                               | ornamenti che                         | ai servizi a                              | carattere ter                                    | ritoriale, assi               | curando la rappresenta                                                           | zione in               |                                                                                                    |  |  |
| Risorse dell'Agricoltura                                               | >   | modo unitario, coe                                              | erente e cogente                                         | a delle sce                               | ite di valenza t                      | erritoriale                               | connesse alla                                    | competenza                    | di clascun Servizio reg                                                          | onaie.                 | FORUMPA (24/02/2014)                                                                                       |  |  |
| Aree ed Elementi Protetti                                              | >   | Il Portale consente                                             | e l'accesso a:                                           |                                           |                                       |                                           |                                                  |                               |                                                                                  |                        | Tavola rotonda organizzata                                                                                 |  |  |
| Cartografie Tecniche e ,<br>Tematiche                                  | •   | i s                                                             | iani regionali ac<br>ervizi connessi<br>Autorizzazione I | lottati o aj<br>ai Procedi<br>Jnica, la V | oprovati,<br>menti Amminis<br>VAS,    | trativi quali                             | l'Autorizzazio                                   | ne Paesaggis                  | stica,                                                                           |                        | dall'Assessorato all'urbanistica e alla<br>Qualità; del Paesaggio sul tema<br>"L'innovazione possibile:    |  |  |
| Catasto >                                                              | >   | • s                                                             | ervizi di interes                                        | se trasver                                | sale quali, ad e                      | esempio, la                               | consultazione                                    | , l'interrogaz                | zione e il                                                                       |                        | dematerializzazione e standardizzazione                                                                    |  |  |
| Indicatori Statistici                                                  | >   | • 0                                                             | consultazione di                                         | indicatori                                | territoriali e an                     | nbientali,                                |                                                  |                               |                                                                                  |                        | paesaggistiche e titoli edilizi".                                                                          |  |  |
| Indicatori Territoriali<br>Multitemporali                              | ,   | • c                                                             | atalogo del dem<br>ervizi WMS,<br>ervizi inocatasti      | nanio e de                                | l patrimonio re                       | gionale,                                  |                                                  |                               |                                                                                  |                        |                                                                                                    |  |  |
| Procedimenti<br>Amministrativi                                         |     | * s                                                             | ervizi di posizio<br>atalogo dei met                     | namento (<br>adati.                       | GPS/GLONASS,                          |                                           |                                                  |                               |                                                                                  |                        | <ul> <li>Incontro Biodiversità - Programma<br/>Sviluppo Rurale FEASR 2007-2013<br/>(13/02/2014)</li> </ul> |  |  |
| Autorizzazione Paesaggistica 👂                                         |     | Atte                                                            | nzione! Per il do<br>nload sono distr                    | wnload de<br>ibuite nelle                 | i dati non è ri<br>e specifiche se:   | chiesta la n<br>zioni del po              | egistrazione e<br>rtale.                         | il login. Le fi               | unzioni di                                                                       |                        | Biodiversità e recupero del                                                                                |  |  |
| Autorizzazione Unica                                                   | , [ |                                                                 |                                                          |                                           |                                       |                                           |                                                  |                               |                                                                                  |                        | germoplasma delle colture pugliesi di<br>interesse agrario                                                 |  |  |
| PSR - Biodiversità                                                     | >   |                                                                 |                                                          |                                           |                                       |                                           |                                                  |                               |                                                                                  |                        |                                                                                                    |  |  |
| Verifica di Compatibilità al<br>Piano Regionale delle Coste<br>Servizi |     |                                                                 |                                                          |                                           |                                       |                                           |                                                  |                               |                                                                                  |                        | <ul> <li>Bando per la presentazione delle<br/>domande di aiuto - Biodiversità (01/06<br/>/2013)</li> </ul> |  |  |
| GPS >                                                                  | N   |                                                                 |                                                          |                                           |                                       |                                           |                                                  |                               |                                                                                  |                        | Programma di Sviluppo Rurale per la<br>Puglia 2007-2013. Misura 214 - Azione 3                             |  |  |

Una volta ottenuta l'autenticazione è possibile accedere al Portale <u>www.sit.puglia.it</u> e da questo all'applicazione web che permetterà la trasmissione elettronica dei documenti relativi ai PCC all'Ufficio del Demanio Marittimo, come spiegato nei successivi paragrafi.

## Attenzione!

- A. E' necessario che il Comune individui un referente per la pratica e una casella PEC di riferimento. Tutte le comunicazioni verranno effettuate al referente indicato e la casella di PEC costituirà l'unico mezzo di comunicazione tra la Regione Puglia ed il Comune.
- B. Al fine di accedere ad utilizzare al meglio il sistema è necessario possedere i seguenti requisiti tecnici:
  - utilizzare l'ultima versione dei seguenti browser: Internet Explorer, Edge o Mozilla Firefox
  - utilizzare una JRE (java runtime environment) <u>non</u> successiva a JRE 1.6.35;
  - utilizzare un lettore pdf (es. Acrobat Reader) per consentire la visualizzazione ed il download delle "stampe" generate dal sistema;
  - utilizzare un utente locale con abilitazione in scrittura sulla cartella C:\Users (dove per "users" si intende l'utente locale utilizzato) al fine di rendere possibile lacreazione automatica della cartella "civilia" all'interno del percorso appena descritto.

# 2. ACCESSO AL SISTEMA

L'accesso al sistema è possibile inserendo ID e PASSWORD per la trasmissione dei PCC nella sezione **CONNETTITI** in alto a destra. Una volta avvenuta l'autenticazione aprire la sezione **Verifica di Compatibilità del Piano Regionale Delle Coste**.

| puglia.con                                                             | condivisa<br>per il governo<br>del territorio<br>Home Registrati FAQ Contatti News Ricerca Forum Mappa del sito                                                                                                    | o<br>o<br>constitutions<br>notopie<br>Regione Puglia<br>POR 2000-2006<br>GUIDA                                                                          |
|------------------------------------------------------------------------|----------------------------------------------------------------------------------------------------|----------------------------------------------------------------------------------------------------|
| Dianificazione                                                         | puglia.con 🔤 🗹                                                                                                    | Picarca                                                                                                    |
| Pianificazione Regionale                                               |                                                                                                    | Ricerca                                                                                                    |
| Pianificazione Comunale                                                | PUGLIA.CON: LA CONDIVISIONE DELLA CONOSCENZA PER IL GOVERNO DEL TERRITORIO                                                                                                    | Ricerca                                                                                                    |
| Banche Dati                                                            | A sostegno delle attività istituzionali degli Enti Locali, dell'attività dei professionisti e delle esigenze di conoscenza e trasparenza<br>dei cittadini pugliesi, i diversi settori regionali che a vario titolo intervengono nel governo del territorio, ciascuno per gli ambiti                                                                                                    | Affina la ricerca 🍥                                                                                                    |
| Catalogo Patrimonio > Regionale                                        | e gli aspetti di specifica competenza, promuvono la diffusione di una base di conoscenza condivisa e certificata del territorio e<br>delle sue dinamiche di trasformazione, indispensabile per garantire percorsi decisionali semplici ed efficaci, costruita in<br>maniera integrata, gestita e resa disponibile attraverso un Sistema Informativo che è nel contempo portale di accesso sia alla | News                                                                                                    |
| Risorse Protezione Civile >                                            | banca dati territoriale e ai suoi continui aggiornamenti che ai servizi a carattere territoriale, assicurando la rappresentazione in                                                                                                    | 1 Paulosines annosistica a                                                                                                    |
| Risorse dell'Agricoltura                                               | induo unicario, coerence e cogence dene scence un valenza territoriale connesse ana competenza di clascun Servizio regionale.                                                                                                    | FORUMPA (24/02/2014)                                                                                                    |
| Aree ed Elementi Protetti ><br>Cartografie Tecniche e<br>Tematiche     | Il Portale consente l'accesso a:<br>* piani regionali adottati o approvati,<br>* servizi connessi ai Procedimenti Amministrativi quali l'Autorizzazione Paesaggistica,<br>l'Autorizzazione Unica, la VAS,                                                                                                    | Tavola rotonda organizzata<br>dall'Assessorato all'urbanistica e alla<br>Qualità; del Paesaggio sul tema<br>"L'innovazione nossibile:                   |
| Catasto >                                                              | <ul> <li>servizi di interesse trasversale quali, ad esempio, la consultazione, l'interrogazione e il<br/>develo di dei dei territoriali.</li> </ul>                                                                                                    | dematerializzazione e standardizzazione                                                                                                    |
| Indicatori Statistici >                                                | <ul> <li>consultazione di indicatori territoriali e ambientali,</li> </ul>                                                                                                    | per il rilascio di autorizzazioni<br>paesaggistiche e titoli edilizi".                                                                                  |
| Indicatori Territoriali >                                              | <ul> <li>catalogo del demanio e del patrimonio regionale,</li> <li>servizi WMS,</li> <li>servizi innetatetali</li> </ul>                                                                                                    |                                                                                                    |
| Procedimenti<br>Amministrativi                                         | <ul> <li>servizi di posizionamento GPS/GLONASS,</li> <li>catalogo dei metadati.</li> </ul>                                                                                                    | <ul> <li>Incontro Biodiversità - Programma<br/>Sviluppo Rurale FEASR 2007-2013<br/>(13/02/2014)</li> </ul>                                              |
| Autorizzazione Paesaggistica 👂                                         | Attenzione! Per il download dei dati non è richiesta la registrazione e il login. Le funzioni di<br>download sono distribuite nelle soecifiche sezioni del portale.                                                                                                    | Biodiversità e recupero del                                                                                                    |
| Autorizzazione Unica >                                                 |                                                                                                    | germoplasma delle colture pugliesi di<br>interesse agrario                                                                                              |
| PSR - Biodiversità                                                     |                                                                                                    |                                                                                                    |
| Verifica di Compatibilità al<br>Piano Regionale delle Coste<br>Servizi |                                                                                                    | <ul> <li>Bando per la presentazione delle<br/>domande di aiuto - Biodiversità (01/06<br/>/2013)</li> <li>Programma di Sviluppo Rurale per la</li> </ul> |
| GPS                                                                    |                                                                                                    | Puglia 2007-2013. Misura 214 - Azione 3                                                                                                    |

Selezionare la funzione Amministra Pratiche e quindi cliccare su Accedi per amministrare le pratiche.

| puglia.con                                                  |   | conoscenza<br>condivisa<br>per il governo<br>del territorio |                 |             |              |           |                |               | Unione Europea FESR    | Hinister<br>per l'Inn<br>e le Teor<br>Poro Nazionale di e Gore | Connesso<br>ovszione<br>ologie<br>Regione Pug<br>POR 2000-200 | come: ci_dm_c<br>fscita | com_zap | Ŷ |
|-------------------------------------------------------------|---|-------------------------------------------------------------|-----------------|-------------|--------------|-----------|----------------|---------------|------------------------|----------------------------------------------------------------|---------------------------------------------------------------|-------------------------|---------|---|
|                                                             |   | Home                                                        | Registrati      | FAQ         | Contatti     | News      | Ricerca        | Forum         | Mappa del sito         |                                                                |                                                               | Sec. 1                  | GUIDA   | i |
| Pianificazione                                              |   | Verifica di Compat                                          | ibilità al Pian | o Regiona   | le delle Cos | te        |                |               |                        | E R                                                            | Verifica di Co                                                | npatibilità al I        | Piano   |   |
| Pianificazione Regionale                                    | > |                                                             |                 |             |              |           |                |               |                        |                                                                | Regionale del                                                 | le Coste                |         | 1 |
| Pianificazione Comunale                                     | > | Con D.D. n.405/20<br>(rettificate con D.D.                  | 11 sono state a | pprovate le | ISTRUZIONI   | OPERATIVE | E per la redaz | ione dei Pian | i Comunali delle Coste |                                                                | Procedimenti                                                  |                         | ,       |   |
| Banche Dati                                                 |   | (retailed to the bit                                        |                 |             |              |           |                |               |                        |                                                                | Ammi                                                          | nistra Pratiche         | >       |   |
| Catalogo Patrimonio<br>Regionale                            | > |                                                             |                 |             |              |           |                |               |                        |                                                                | 1                                                             |                         |         |   |
| Risorse Protezione Civile                                   | > |                                                             |                 |             |              |           |                |               |                        |                                                                | ••                                                            |                         |         |   |
| Risorse dell'Agricoltura                                    | > |                                                             |                 |             |              |           |                |               |                        |                                                                |                                                               |                         |         |   |
| Aree ed Elementi Protetti                                   | > |                                                             |                 |             |              |           |                |               |                        |                                                                |                                                               |                         |         |   |
| Cartografie Tecniche e<br>Tematiche                         | > |                                                             |                 |             |              |           |                |               |                        |                                                                |                                                               |                         |         |   |
| Catasto                                                     | > |                                                             |                 |             |              |           |                |               |                        |                                                                |                                                               |                         |         |   |
| Indicatori Statistici                                       | > |                                                             |                 |             |              |           |                |               |                        |                                                                |                                                               |                         |         |   |
| Indicatori Territoriali<br>Multitemporali                   | > |                                                             |                 |             |              |           |                |               |                        |                                                                |                                                               |                         |         |   |
| Procedimenti<br>Amministrativi                              |   |                                                             |                 |             |              |           |                |               |                        |                                                                |                                                               |                         |         |   |
| Autorizzazione Paesaggistica                                | > |                                                             |                 |             |              |           |                |               |                        |                                                                |                                                               |                         |         |   |
| Autorizzazione Unica                                        | > |                                                             |                 |             |              |           |                |               |                        |                                                                |                                                               |                         |         |   |
| PSR - Biodiversità                                          | > |                                                             |                 |             |              |           |                |               |                        |                                                                |                                                               |                         |         |   |
| Verifica di Compatibilità al<br>Piano Regionale delle Coste | 5 |                                                             |                 |             |              |           |                |               |                        |                                                                |                                                               |                         |         |   |
| Servizi                                                     |   |                                                             |                 |             |              |           |                |               |                        |                                                                |                                                               |                         |         |   |
| GPS                                                         | > |                                                             |                 |             |              |           |                |               |                        |                                                                |                                                               |                         |         |   |
|                                                             |   |                                                             |                 |             | Credits      | Powered b | y InnovaPuglia | s.p.A.        |                        |                                                                |                                                               |                         |         |   |

Si aprirà così la prima pagina del sistema che permette l'accesso ai procedimenti amministrativi.

|                                                            | Utente : ci_dm_com_zap (0)   Uscita dall'applicazione |
|------------------------------------------------------------|-------------------------------------------------------|
|                                                            |                                                       |
| Copyright © 2003-2010 DEDAGROUP Tutti i diritti riservati. |                                                       |
|                                                            |                                                       |
|                                                            |                                                       |
|                                                            | W3C HTML W3C css                                      |

Cliccando sulla sezione **PROCEDIMENTI AMMINISTRATIVI** si accederà al pannello di controllo principale. A questo punto sarà possibile procedere con le fasi successive di:

- Lavorazione della pratica
- Inserimento dati sul PCC
- Inserimento allegati richiesti
- Generazione e protocollazione del documento e trasmissione
- Trasmissione

## 3. LAVORAZIONE DELLA PRATICA

Per richiamare la pratica creata, nel pannello di controllo principale, cliccare sul comando **DA FARE** e quindi su **PRATICHE IN CARICO**.

| Regione Puglia - Demanio Marittimo |        |                |          |         |           |             |               |                | Utente : ci_dm_com_zap (0) |
|------------------------------------|--------|----------------|----------|---------|-----------|-------------|---------------|----------------|----------------------------|
|                                    | Uscita | Da Fare        | Pratiche | Tabelle | Strumenti | Statistiche | Contenuti Web | Documentazione |                            |
|                                    |        | Pratiche in ca | rico     |         |           |             |               |                |                            |
|                                    |        |                |          |         |           |             |               |                |                            |
|                                    |        |                |          |         |           |             |               |                |                            |
|                                    |        |                |          |         |           |             |               |                |                            |

Nella sezione **Pratiche in carico** sarà possibile trovare la lista delle pratiche (nel vostro caso una), nella quale sarà possibile leggere il CODICE PRATICA ASSEGNATO di cui è consigliabile prendere nota.

| erete                     | come         | ATTIVITÀ                              | DA                | ESPLETARE                | la         | dicitura                  | "Inserime       |
|---------------------------|--------------|---------------------------------------|-------------------|--------------------------|------------|---------------------------|-----------------|
| i".                       |              |                                       |                   |                          |            |                           |                 |
| one Puglia - Demanio      | Marittimo    |                                       |                   |                          |            | Utente : ci               | _dm_com_zap (0) |
| <del>.</del> Lista attivi | ita          |                                       |                   |                          |            |                           |                 |
| Ricerca Prat              | tiche        |                                       |                   |                          |            |                           |                 |
| Codice Pratica            |              | · · · · · · · · · · · · · · · · · · · | Tipo Procedimento |                          | ¥          |                           |                 |
| Provvedimento             | ~            |                                       | Commissione       |                          | ~          |                           |                 |
| Attività da espletare     |              |                                       | ~                 |                          |            |                           |                 |
|                           |              |                                       |                   |                          |            | <u>F</u> iltra <u>N</u> u | Ιονο            |
|                           |              |                                       |                   |                          |            |                           |                 |
| Lista attività d          | da fare      |                                       | 8 visualizzate    |                          | visua      | lizza 20 risultati per    | pagina          |
| Codice pratica            | <u>Nr Pr</u> | ovv Oggetto pratica                   | Tipo P            | roc. Attività da espleta | are uff/ut | Data<br>attivazione       |                 |
| AVCPC-4-2014              |              | VERIFICA COMPATIBIL                   | ITA PCC PVCPC     | Inserimento Dati (.      | GVCPC_CON  | 1 09/04/14 🔍 🖻            | 9               |
| AVCPC-2-2014              |              | verifica                              | PVCPC             |                          | ci_dm_com_ | zap13/03/14 🛛 🛢           | Ø               |
| AVCPC-3-2013              |              | PCC - trasmissione                    | PVCPC             | Generazione e []         | ci_dm_com_ | zap18/10/13 🛛 🔍 🖞         | 9               |
| AVCPC-1-2014              |              | Comunicazione PCC                     | PVCPC             | Inserimento []           | ci_dm_com_ | zap20/02/14 🔍 😫           | 0               |

#### 4. INSERIMENTO DATI INERENTI IL PCC

Cliccando due volte sulla riga della pratica di riferimento si aprirà il formulario **Inserimento Dati Piano Coste.** 

I dati richiesti per completare la procedura sono

- Data di Adozione del Piano in GC
- NumeroDelibera di Adozione del Piano in GC
- Data di Presa Visione del Piano in CC
- Numero di Delibera di Presa Visione del Piano in CC
- Data di attivazione della verifica di assoggettabilità alla VAS
- Data di chiusura della verifica di assoggettabilità alla VAS
- Esito della verifica di assoggettabilità alla VAS
- Data di attivazione del procedimento di VAS
- Data di chiusura del procedimento di VAS
- Esito della VAS

I dati dovranno essere inseriti nel formulario, quindi cliccare su SALVA e successivamente COMPLETA

| Dettagli unità la                                                 | vorativa                                                                                                    |
|-------------------------------------------------------------------|----------------------------------------------------------------------------------------------------|
|                                                                   | Inserimento Dati Piano Coste                                                                                         |
| Descrizione                                                       | Inserire in questa sezione i dati relativi al procedimento amministrativo di Adozione<br>del PCC da parte del Comune |
| Codice Pratica                                                    | AVCPC-4-2014                                                                                                    |
| note                                                              |                                                                                                    |
| Esito Controllo Allegati<br>Pratica                               |                                                                                                    |
| Estremi atto di Adozior<br>del Piano in GC (data)                 | e                                                                                                    |
| Estremi atto di Adozio<br>del Piano in GC (nume                   | e<br>o)                                                                                                    |
| Estremi atto di Presa<br>Visione del Piano in CC<br>(data)        | E                                                                                                    |
| Estremi atto di Presa<br>Visione del Piano in CC<br>(numero)      |                                                                                                    |
| Informazioni relative a<br>verifica di<br>assoggettabilità alla V | a                                                                                                    |
| (data attivazione)<br>Informazioni relative a<br>verifica di      | a                                                                                                    |

Tornati al pannello generale comparirà la dicitura **Inserimento Allegati Richiesti**, sulla riga della pratica in corrispondenza della voce **Attività da espletare**.

| -                                                                                                    |                 |                                                                                                    |                                                                 |                                                                                                   |                                                                                       |                                                                                                    |                 |
|----------------------------------------------------------------------------------------------------|-----------------|----------------------------------------------------------------------------------------------------|-----------------------------------------------------------------|---------------------------------------------------------------------------------------------------|---------------------------------------------------------------------------------------|----------------------------------------------------------------------------------------------------|-----------------|
| 🔁 Lista attivita                                                                                                    |                 |                                                                                                    |                                                                 |                                                                                                   |                                                                                       |                                                                                                    |                 |
| Ricerca Pratiche                                                                                                    |                 |                                                                                                    |                                                                 |                                                                                                   |                                                                                       |                                                                                                    |                 |
| Codice Pratica                                                                                                    |                 |                                                                                                    | Procedimento                                                    |                                                                                                   | ~                                                                                     |                                                                                                    |                 |
| Provvedimento                                                                                                    |                 | Com                                                                                                    | missione                                                        |                                                                                                   |                                                                                       |                                                                                                    |                 |
|                                                                                                    |                 |                                                                                                    |                                                                 |                                                                                                   |                                                                                       |                                                                                                    |                 |
| Attivita da espletare                                                                                                    |                 |                                                                                                    | v                                                               |                                                                                                   | · · · · ·                                                                             |                                                                                                    |                 |
|                                                                                                    |                 |                                                                                                    |                                                                 |                                                                                                   |                                                                                       | <u>F</u> iltra                                                                                                    | Nuovo           |
|                                                                                                    |                 |                                                                                                    |                                                                 |                                                                                                   |                                                                                       |                                                                                                    |                 |
| Lista attività da fare                                                                                                   |                 | 8 visualiz                                                                                                    | zate                                                            |                                                                                                   | visualiz                                                                              | zza 20 risul                                                                                                    | tati per pagina |
| Lista attività da fare<br>Codice pratica                                                                                 | <u>Nr Provv</u> | 8 visualiz<br>Oggetto pratica                                                                                                    | zate<br><u>Tipo Proc.</u>                                       | Attività da espletare                                                                             | visualiz<br>uff/ut                                                                    | zza 20 risul<br>Data<br>attivazione                                                                                                    | tati per pagina |
| Lista attività da fare<br>Codice pratica<br>AVCPC-4-2014                                                                 | <u>Nr Provv</u> | 8 visualiz<br>Oggetto pratica<br>VERIFICA COMPATIBILITA PCC                                                                                            | zate<br><u>Tipo Proc.</u><br>PVCPC                              | Attività da espletare<br>Inserimento [.]                                                          | visualiz<br>uff/ut<br>GVCPC_COM                                                       | zza 20 risul<br>Data<br>attivazione<br>1 09/04/14                                                                                                    | tati per pagina |
| Lista attività da fare<br>Codice pratica<br>AVCPC-4-2014<br>AVCPC-2-2014                                                 | <u>Nr Provv</u> | 8 visualiz<br>Oggetto pratica<br>VERIFICA COMPATIBILITA PCC<br>verifica                                                                                | zate<br>Tipo Proc.<br>PVCPC<br>PVCPC                            | Attività da espletare<br>Inserimento [ ]                                                          | visualiz<br>uff/ut<br>GVCPC_COM<br>o Allegati Richiesti                               | 22a 20 risul<br>Data<br>attivazione<br>1 09/04/14<br>zap13/03/14                                                                                                    | tati per pagina |
| Lista attività da fare<br>Codice pratica<br>AVCPC-4-2014<br>AVCPC-2-2014<br>AVCPC-3-2013                                 | <u>Nr Provv</u> | 8 visualiz<br>Oggetto pratica<br>VERIFICA COMPATIBILITA PCC<br>verifica<br>PCC - trasmissione                                                          | zate<br>Tipo Proc.<br>PVCPC<br>PVCPC<br>PVCPC                   | Attività da espletare<br>Inserimento [.]<br>Inserimento [.]<br>Generazione et]                    | visualiz<br>uff/ut<br>GVCPC_COM<br>o Allegati Richiesti                               | 22a 20 risul<br><u>Data</u><br><u>attivazione</u><br>1 09/04/14<br>zaµ3/03/14<br>zaµ8/10/13                                                                                                    | tati per pagina |
| Lista attività da fare<br>Codice pratica<br>AVCPC-4-2014<br>AVCPC-2-2014<br>AVCPC-2-2013<br>AVCPC-1-2014                 | <u>Nr Provv</u> | 8 visualiz<br>Oggetto pratica<br>VERIFICA COMPATIBILITA PCC<br>Verifica<br>PCC - trasmissione<br>Comunicazione PCC                                     | zate<br>Tipo Proc.<br>PVCPC<br>PVCPC<br>PVCPC<br>PVCPC<br>PVCPC | Attività da espletare<br>Inserimento [.]<br>Inserimento [.]<br>Inserimento [.]                    | visualiz<br>uff/ut<br>GVCPC_COM<br>o Allegati Richiesti<br>cuncom:<br>ci_dmcom:       | 22a 20 risul<br><u>Data</u><br>attivazione<br>1 09/04/14<br>zapt3/03/14<br>zapt8/10/13<br>zap20/02/14                                                                                                    | tati per pagina |
| Lista attività da fare<br>Codice pratica<br>AVCPC-4-2014<br>AVCPC-2-2014<br>AVCPC-3-2013<br>AVCPC-1-2014<br>AVCPC-1-2000 | <u>Nr Provv</u> | 8 visualiz<br>Oggetto pratica<br>VERIFICA COMPATIBILITA PCC<br>verifica<br>PCC - trasmissione<br>Comunicazione PCC<br>Verifica Compatibilita piano [.] | Zate<br>Tipo Proc.<br>PVCPC<br>PVCPC<br>PVCPC<br>PVCPC<br>PVCPC | Attività da espletare<br>Inserimento [_]<br>Inserimento [_]<br>Inserimento [_]<br>Inserimento [_] | visualiz<br>uff/ut<br>GVCPC_COM<br>o Allegati Richiesti<br>ci_dm_com_:<br>ci_dm_com_: | 20 risul<br>20 risul<br>20 ris | tati per pagina |

#### 5. INSERIMENTO ALLEGATI RICHIESTI

Gli allegati richiesti sono elencati e descrittinelle Istruzioni Tecniche per la redazione del Piano Comunale delle Coste, approvate con Determina Dirigenziale 405/2011. A questi si aggiunge il necessario Parere Paesaggistico sul PCC espresso dal Servizio Assetto del Territorio. Per l'up-load dei file (.zip), i cui nomi <u>non dovranno contenere spazi</u>, cliccare su **DEPOSITA ALLEGATO** per ciascun allegato richiesto.

| one Puglia   | - Demanio Marittimo                              |                     |                   |            | Utente : ci_dm | _00 |
|--------------|--------------------------------------------------|---------------------|-------------------|------------|----------------|-----|
| € Vel        | b application                                    |                     |                   |            |                |     |
| Codice       | PDAPCCC                                          | la Costa            |                   |            |                |     |
| Descrizione  | Comune: Deposito Arregati Richtesti Plano Comuna |                     | DO ALLEGATI       |            |                |     |
| codiceEnte   | :ente108:                                        | MONE INSERTMENT     | O ALLEGATI        |            |                |     |
| user :ci_dm  | _com_zap:                                        |                     |                   |            |                |     |
| codicePratio | ca :AVCPC-4-2014:                                |                     |                   |            |                |     |
| TNO_coma     | Oggetto pr                                       | ratica :VERIFICA CO | MPATIBILITA PCC:  |            |                |     |
|              |                                                  |                     |                   |            |                |     |
|              | tipologia                                        | riga Noi            | ne File Densite   | Visualizza | Obbligatorio   |     |
|              | A.1.10 DEMANIO.ZIP                               | 0                   | deposita allegato |            | SI             |     |
|              | A.1.11 STRUTTURE_PERTINENZE.ZIP                  | 0                   | deposita allegato |            | SI             |     |
|              | A.1.12 VIABILITA_ACCESSI.ZIP                     | 0                   | deposita allegato |            | SI             |     |
|              | A.1.3 ZONE_COMPETENZE.ZIP                        | 0                   | deposita allegato |            | SI             |     |
|              | A.1.5 VINCOLI_AMBIENTALI.ZIP                     | 0                   | deposita allegato |            | SI             |     |
|              | A.1.6 VINCOLI_TERRITORIALI.ZIP                   | 0                   | deposita allegato |            | SI             |     |
|              |                                                  |                     | 1                 |            |                |     |
| 1            | A.1.7 MORFOLOGIA.ZIP                             | 0                   | deposita allegato |            | SI             |     |

Nella schermata successiva, cliccando sul pulsante **SFOGLIA** sarà possibile scegliere dal computer i file da allegare, una volta effettuata l'operazione cliccare su **DEPOSITA FILE** e nella schermata successiva su **OK**.

| ſ | Regior | e Puglia -            | Demanio Marittimo |                                  |         |                          |   | Utente : ci_dm_com_ | _zap (0) |
|---|--------|-----------------------|-------------------|----------------------------------|---------|--------------------------|---|---------------------|----------|
|   |        | Codice<br>Descrizione | PDAPCCC           | sti Piano Comunale Coste         |         |                          |   |                     |          |
|   |        |                       |                   | Scegli il documento da caricare: | Sfoglia | Nessun file selezionato. |   | ^                   |          |
|   |        |                       |                   | cancel                           |         | Deposita File            |   |                     |          |
|   |        |                       |                   |                                  |         |                          | - |                     |          |

| Regione Puglia - Demanio Marittimo                                           |                                                                                        |                        |  | Utente : ci_dm_com_zap (0) |  |  |  |  |
|------------------------------------------------------------------------------|----------------------------------------------------------------------------------------|------------------------|--|----------------------------|--|--|--|--|
| E Web application                                                            |                                                                                        |                        |  |                            |  |  |  |  |
| Codice PDAPCCC<br>Descrizione Comune: Deposito Allegati Richiesti Piano Comu | Codice PDAPCCC<br>Descrizione Comune: Deposito Allegati Richiesti Piano Comunale Coste |                        |  |                            |  |  |  |  |
|                                                                              | Pratica:                                                                               | AVCPC-6-2014           |  | <u>^</u>                   |  |  |  |  |
|                                                                              | Nome File:                                                                             | PROVA.docx             |  |                            |  |  |  |  |
|                                                                              | Esito                                                                                  | Operazione effettuata. |  |                            |  |  |  |  |
|                                                                              | Errore                                                                                 |                        |  |                            |  |  |  |  |
|                                                                              |                                                                                        | ОК                     |  |                            |  |  |  |  |
|                                                                              |                                                                                        | OK                     |  |                            |  |  |  |  |

Ripetuta la procedura per tutti gli allegati cliccare sull'icona **ESCI** in alto a sinistra.

Si aprirà quindi la pagina **Inserimento Allegati richiesti**. Qualora non fossero stati inseriti correttamente tutti gli allegati, il sistema restituirà un messaggio di errore nel campo **Esito Controllo Allegati Pratica.** In tal caso qui saranno evidenziati gli allegati che è ancora necessario caricare e sarà sufficiente ripetere i passi fin qui dettagliati. Altrimenti il campo resterà vuoto.

| gione Puglia - Demanio Marittimo    |                                                                                                    | Utente : ci_dm_com_zap ( |
|-------------------------------------|----------------------------------------------------------------------------------------------------|--------------------------|
| 든 Web applica                       | tions disponibili                                                                                                    |                          |
| Dettagli unità                      | lavorativa                                                                                                    |                          |
|                                     | Inserimento Allegati Richiesti                                                                                                    |                          |
| Descrizione                         | Inserire in questa sezione gli allegati per la trasmissione del PCC secondo quanto<br>definito dalle Istruzioni Operative approvate con Determina Dirigenziale Ufficio<br>Demanio Marittimo n. 405 del 6 dicembre 2011 |                          |
| Codice Pratica                      | AVCPC-4-2014                                                                                                    |                          |
| Oggetto                             |                                                                                                    |                          |
|                                     | РСС                                                                                                    |                          |
| note                                | ii                                                                                                    |                          |
| Esito Controllo Allegati<br>Pratica |                                                                                                    |                          |
| Nuovo                               | ✓ Assegna Salva Completa                                                                                                    | _                        |
|                                     |                                                                                                    | _                        |
| Risultato ricerc                    | 3                                                                                                    |                          |
| Codice                              | Descrizione                                                                                                    |                          |
| PDAPCCC CO                          | nune: Deposito Allegati Noniesti Plano Comunale Coste                                                                                                    |                          |
|                                     | Avvia                                                                                                    |                          |

Se il campo è vuoto cliccare su SALVA, quindi su COMPLETA.

La pratica passerà alla fase successiva di Generazione e protocollazione del documento e trasmissione.

#### 6. GENERAZIONE E PROTOCOLLAZIONE DEL DOCUMENTO E TRASMISSIONE

In questa fase verranno richieste le informazioni riguardanti numero di protocollo, data e titolario. Per accedere alla sezione apposita, come nelle fasi precedenti, è sufficiente cliccare sulla riga corrispondente alla pratica nel pannello **Lista Attività** delle pratiche in carico.

| Codice Pratica                                                                                                    |           |
|----------------------------------------------------------------------------------------------------|-----------|
| Provvedimento v Commissione v<br>Attività da espletare visualizzate visualizza 20 risultati p<br><u>Codice pratica Nr Provv</u> Oggetto pratica <u>Tipo Proc.</u> Attività da espletare uff/ut <u>Data</u><br><u>AVCPC-6-2014</u> VERIFCA COMPATIBILITA PCC PVCPC Generazione e [.] GVCPC_COM 11/04/14 •          |           |
| Attività da espletare<br>Eiltra M<br>Lista attività da fare 10 visualizzate visualizza 20 risultati p<br>Codice pratica Nr Provy Oggetto pratica Tipo Proc. Attività da espletare uff/ut Data<br>AVCPC-6-2014 VERIFCA COMPATIBILITA PCC PVCPC Generazione e [.] GVCPC_COM 11/04/14 •                              |           |
| Eiltra     Eiltra       Lista attività da fare     10 visualizzate       Codice pratica     Nr Provy       Oggetto pratica     Tipo Proc.       Attività da espletare     uff/ut       Datasata       VERIFCA COMPATIBILITA PCC     PVCPC       Generazione e [.]     GVCPC_COM                                   |           |
| Lista attività da fare     10 visualizzate     visualizza     20 risultati p       Codice pratica     Nr Provy     Oggetto pratica     Tipo Proc.     Attività da espletare     uff/ut     Data       AVCPC-6-2014     VERIFCA COMPATIBILITA PCC     PVCPC     Generazione e [.]     GVCPC_COM     11/04/14     • | uovo      |
| Codice pratica         Nr Provy         Oggetto pratica         Tipo Proc.         Attività da espletare         uff/ut         Data<br>attivation           AVCPC-6-2014         VERIFCA COMPATIBILITA PCC         PVCPC         Generazione e []         GVCPC_COM         11/04/14         •                   | er pagina |
| AVCPC-6-2014 VERIFCA COMPATIBILITA PCC PVCPC Generazione e [] GVCPC_COM 11/04/14                                                                                                    |           |
|                                                                                                    |           |
|                                                                                                    | <b>1</b>  |

si aprirà dunque la sezione generazione e protocollazione del documento e trasmissione.

A questo punto, compilare i campi evidenziati con un asterisco e quindi SALVA.

#### → Attenzione! Non cliccare su COMPLETA in questa fase

Se per errore si dovesse cliccare **COMPLETA** prima del passaggio successivo, la pratica non sarà più visibile e sarà necessario inviare una comunicazione alla mail <u>pianificazionecostiera.regione@pec.rupar.puglia.it</u> per la sua riattivazione e ripetere l'intero procedimento finora descritto.

| Generazione e Protocollazione Documento Trasmissione         Descrizione       In questa sezione è possibile generare il documento di trasmissione del PCC. Sarà necessario stamparlo, firmarlo e protocollarlo. La scansione del documento originale dovrà poi essere inviata alla PEC pianificazionecostiera.regione@pec.rupar.puglia.it.         Codice Pratica       AVCPC-6-2014 notal not2, nota3         note       123         Data protocollo       * 01/04/2014 * abcdefg | Gestione s                                        | ampe                                                                                                    |
|----------------------------------------------------------------------------------------------------|---------------------------------------------------|----------------------------------------------------------------------------------------------------|
| Descrizione       In questa sezione è possibile generare il documento di trasmissione del PCC. Sarà necessario stamparlo, firmarlo e protocollarlo. La scansione del documento originale dovra poi essere inviata alla PEC pianificazionecostiera.regione@pec.rupar.puglia.it.         Codice Pratica       AvCPC-6-2014<br>notal, not2, nota3         Numero Protocollo       * 123<br>olta protocollo         * 01/04/2014                                                        |                                                   | Generazione e Protocollazione Documento Trasmissione                                                                                                    |
| Codice Pratica AVCPC-6-2014<br>nota1, not2, nota3<br>note<br>Numero Protocollo * 123<br>Data protocollo * 01/04/2014<br>Titolario * abcdefg                                                                                                    | Descrizione                                       | In questa sezione è possibile generare il documento di trasmissione del PCC. Sarà<br>necessario stamparlo, firmarlo e protocollarlo. La scansione del documento originale<br>dovrà poi essere inviata alla PEC pianificazionecostiera.regione@pec.rupar.puglia.it. |
| note       Numero Protocollo     * 123       Data protocollo     * 01/04/2014       Titolario     * abcdefg                                                                                                    | Codice Pratica                                    | AVCPC-6-2014<br>notal, not2, nota3                                                                                                    |
| Numero Protocollo         *         123           Data protocollo         *         01/04/2014            Titolario         *         abcdefg                                                                                                    | note                                              |                                                                                                    |
|                                                                                                    | Numero Protocollo<br>Data protocollo<br>Titolario | * 123<br>* 01/04/2014 <u></u><br>* abcdefg                                                                                                    |

A questo punto bisognerà generare la Stampa da inviare all'indirizzo PEC pianificazionecostiera.regione@pec.rupar.puglia.it.

Per farlo, selezionare con un click il tipo di stampa con **Codice "TDCR1"** e **Descrizione** "**TRASMISSIONE COMUNE REGIONE 1**", cliccare sulla casella "Salvataggio" (in basso) e poi su "Conferma".

| Den | nanio Marittimo   |                     |                |                  |                   |           |
|-----|-------------------|---------------------|----------------|------------------|-------------------|-----------|
|     | Codice Pratica    | AVCPC-6-2014        |                |                  |                   |           |
|     |                   | notal, not2, no     | uta3           |                  |                   |           |
|     | naka              |                     |                |                  |                   |           |
|     | note              |                     |                |                  |                   |           |
|     |                   |                     |                |                  |                   |           |
|     | Numero Protocollo | * 123               |                |                  |                   |           |
|     | Data protocollo   | * 01/04/2014        |                |                  |                   |           |
|     | Titolario         | * abcdefg           |                |                  |                   |           |
|     |                   |                     |                |                  |                   |           |
|     |                   |                     |                |                  |                   |           |
|     | Nuovo             |                     |                | Assegna          | Salva             | Completa  |
|     | assegnatario      |                     |                | <u>H</u> obegina | <u>0</u> 4174     | gompiera  |
|     | Tini di stamma    | Tini di stamon amis |                |                  |                   |           |
|     | Tipi di Stampa    | ripi di stampa omis | ISIS           |                  |                   |           |
|     |                   |                     |                |                  |                   |           |
|     | Tipi stamp        | a associati         |                |                  |                   |           |
|     |                   |                     |                |                  |                   |           |
|     | Codice            | Descrizione         |                |                  |                   |           |
|     | TDCR1             | TRASMISSIONE CON    | 4UNE REGIONE 1 |                  |                   |           |
|     |                   |                     |                |                  |                   |           |
|     |                   |                     |                |                  |                   |           |
|     |                   |                     |                |                  |                   |           |
|     |                   |                     |                |                  |                   |           |
|     |                   |                     |                |                  |                   |           |
|     |                   |                     |                |                  |                   |           |
|     |                   |                     |                |                  |                   |           |
|     | << < pag          | 1 di 1 > >>         |                |                  |                   |           |
|     |                   |                     |                |                  |                   |           |
|     |                   |                     | Caluataggia 📝  | 0.1              |                   |           |
|     |                   |                     | Salvataggio 💽  | <u>C</u> onfern  | na <u>A</u> ggior | na stampa |

Attendendo qualche minuto si genererà un documento pdf compilato con i dati inseriti.

| CONCENTRATICA AVECC-3014<br>PCC - VIENTICA COMPATIBILITA' AL PRO<br>Comune di ZAPPONETA<br>UFFICIO PLANIFICAZIONE<br>Prot. n. 113<br>Data 01/04/2014<br>Titolario abcdefg<br>Alla REGIONE PUGLIA<br>Aras Finanza e controlli<br>Servizio Demanio Maritimo<br>Ufficio Demanio Maritimo<br>Dec plantificazione costen a regione@pec rupur puglia It<br>Oggetto: Comune di ZAPPONETA - Trasmissione del Plano Comunale delle Coste ai fini della<br>venfica di compatibilita' con il Plano Regionale delle Coste<br>unifica di compatibilita' con il Plano Regionale delle Coste<br>Codesto UFFICIO PIANIFICAZIONE nella persona di ROSSI LUCA<br>in qualità di Responsabile Unico del Procedimento per la predisposizione del Plano Comunale delle<br>Coste per il Comune di <b>ZAPPONETA</b><br>tiefono 801/03/2456<br>PEC lucarossi@comune.zap.it<br>a segnito<br>• della procedimento di venfica di assoggettabilità a VAS del Plano attivato in data 01/01/2014<br>• conclusosi in data 31/01/2014 con esito "assoggettazione alla VAS", procedimento di<br>VAS attivo in data 01/02/2014 e concluso il 20/20/214 con esito "assoggettazione alla VAS", procedimento di<br>VAS attivo in data 01/02/2014 e concluso il 20/20/214 con esito "assoggettazione alla VAS", procedimento di<br>VAS attivo in data 01/02/2014 e concluso il 20/20/214 con esito "assoggettazione alla VAS", procedimento di<br>VAS attivo in data 01/02/2014 e concluso il 20/20/214 con esito "assoggettazione alla VAS", procedimento di<br>VAS attivo in data 01/02/2014 e concluso il 20/20/214 con esito "assoggettazione alla VAS", procedimento di<br>VAS attivo in data 01/02/2014 e concluso il 20/20/214 con esito "assoggettazione alla VAS", procedimento di<br>VAS attivo in data 01/02/2014 e concluso il 20/20/214 con esito "assoggettazione alla Paro da<br>parte del Consiglio Comunale con DCC n. 35 del 11/03/2014.<br>tramette <b>II Fino cosi predisposto ai fini della verifica di compatibilita' con il Finano Regionale delle<br/>Coste.<br/>All'unpo allega attravenso la procedum dettagliata nelle listruzioni Tecniche<br/>approvisto con Determino di MASCONI e une mi il.</b> | <ul> <li>9. eipologia B.1.5 RICREATIVE DIVERSE ZIP - nome file PROVA.pdf</li> <li>9. eipologia B.1.8 AREE DIVERSE ZIP - nome file PROVA.pdf</li> <li>9. eipologia B.1.8 CUPERO. COSTEREO ZP - nome file PROVA.pdf</li> <li>9. eipologia B.3.1 TRANSITORIO CONCESSION ZIP - nome file PROVA.pdf</li> <li>9. eipologia B.3.1 TRANSITORIO OPERE ZIP - nome file PROVA.doct</li> <li>10. eipologia B.3.3 TRANSITORIO OPERE ZIP - nome file PROVA.doct</li> <li>11. eipologia B.3.4 TRANSITORIO PROCUZIONI ZIP - nome file PROVA.pdf</li> <li>12. eipologia B.3.4 TRANSITORIO ACCESSIZIP - nome file PROVA.doct</li> <li>13. eipologia B.3.4 TRANSITORIO PROCUZIONI ZIP - nome file PROVA.doct</li> <li>14. eipologia B.3.4 TRANSITORIO PROCUZIONI ZIP - nome file PROVA.pdf</li> <li>15. eipologia B.4.1 VALENZA, TURISTICA ZIP - nome file PROVA.pdf</li> <li>14. eipologia D.NORME TECNICHE ATTUAZIONE - nome file PROVA.pdf</li> <li>15. eipologia A.1.0 NOME TEROROVA.pdf</li> <li>16. eipologia A.1.0 NOME TEROROVA.pdf</li> <li>17. eipologia A.1.0 DEMANTO ZIP - nome file PROVA.doct</li> <li>19. eipologia A.1.1 DIFOLMINO ZIP - nome file PROVA.pdf</li> <li>19. eipologia A.1.1 STRUTTURE PRENTENZE ZIP - nome file PROVA.doct</li> <li>19. eipologia A.1.3 ZONE COMPETENZE ZIP - nome file PROVA.doct</li> <li>19. eipologia A.1.3 ZONE COMPETENZE ZIP - nome file PROVA.doct</li> <li>19. eipologia A.1.3 ZONE COMPETENZE ZIP - nome file PROVA.doct</li> <li>19. eipologia A.1.3 ZONE COMPETENZE ZIP - nome file PROVA.doct</li> <li>19. eipologia A.1.3 ZONE COMPETENZE ZIP - nome file PROVA.doct</li> <li>19. eipologia A.1.3 DONE ZIP - nome file PROVA.pdf</li> <li>19. eipologia A.1.3 DONE ZIP - nome file PROVA.doct</li> <li>19. eipologia A.1.3 DONE ZIP - nome file PROVA.pdf</li> <li>19. eipologia A.1.4 DIVEZIP - nome file PROVA.pdf</li> <li>19. eipologia A.1.4 DIVEZIP - nome file PROVA.pdf</li> <li>19. eipologia A.1.5 DUNE ZIP - nome file PROVA.pdf</li> <li>19. eipologia A.1.5 DUNE ZIP - nome file PROVA.pdf</li> <li>19. eipologia A.1.5 DUNE ZIP - nome file PROVA.pdf</li> <li>19. eipo</li></ul> |
|----------------------------------------------------------------------------------------------------|----------------------------------------------------------------------------------------------------|
| Alla REGIONE PUGLIA<br>Area Finanza e controlli<br>Servizio Demanio e Partimonio                                                                                                    | <ol> <li>ripologia DOC_AAMA - nome file PROVA.pdf</li> <li>ripologia EULTERIORI STRATI INFORMATIVI - nome file PROVA.pdf</li> <li>ripologia ELENCO - nome file PROVA.pdf</li> <li>ripologia PARERE PAESAGGISTICO - nome file PROVA.docx</li> <li>ripologia VAS - nome file PROVA.pdf</li> </ol>                                                                                                    |
| Per pianificazione ostera regione@per rupar puglia it                                                                                                    | <ol> <li>inposigna A.110 ESRUTUGZ LP - NAME in PROVA. PAIL</li> <li>inpologia A.111 STRUTTURE PERTIVENZE ZP - nome file PROVA.pdf</li> <li>inpologia A.112 VIABILITA_ACCESSIZ IP - nome file PROVA.dcx</li> <li>inpologia A.12 ZONE COMPETENZE ZP - nome file PROVA.dcx</li> </ol>                                                                                                    |
| Orgeno. Comme di ZAPPONETA - Insunssidie del Pinto Commane dene Coste ai ini dena<br>verifica di compatibilità" con il Piano Regionale delle Coste                                                                                                    | <ol> <li>tipologia A.1.5 VINCOLI_AMBIENTALIZIP - nome file PROVA.docx</li> <li>tipologia A.1.6 VINCOLI_TERRITORIALIZIP - nome file PROVA.docx</li> <li>tipologia A.1.7 MORPOLOGIA ZIP - nome file PROVA.pdf</li> </ol>                                                                                                    |
| Codesto UFFICIO PIANIFICAZIONE nella persona di ROSSI LUCA<br>in qualità di Responsabile Unico del Procedimento per la predisposizione del Piano Comunale delle<br>Coste per il Comme di <b>ZAPPONETA</b>                                                                                                    | <ol> <li>tipologia A. 1.8 DUNE ZIP - nome file PROVA pdf</li> <li>tipologia A. 1.9 OPERE_DIFESA ZIP - nome file PROVA.pdf</li> </ol>                                                                                                    |
| telefono 080123456                                                                                                    | Si rimane in attesa della comunicazione di avvio del procedimento a seguito della verifica formale                                                                                                    |
| PEC lucarossi@comune.zap.it                                                                                                    | della documentazione trasmessa, così come previsto con Determina Dirigenziale                                                                                                    |
| <ul> <li>a seguito</li> <li>del procedimento di verifica di assoggettabilità a VAS del Piano attivato in data 01/01/2014</li> <li>e conclusosi in data 31/01/2014 con esito "assoggettazione alla VAS", procedimento di<br/>VAS attivato in data 01/02/2014 e conclusosi il 23/02/2014 con esito "positivo"</li> <li>dell'adorione del Piano in Giunta Comunale con DGC n. delibera di GC n. 24 del<br/>10/03/2014,</li> <li>della pronuncia sulle proposte ad osservazioni pervenute e della presa visione del Piano da<br/>narte del Consiglio Comunale con DC. n. 35 del 11/03/2014.</li> </ul>                                                                                                    | firma e timbro                                                                                                    |
| trasmette il Piano così predisposto ai fini della verifica di compatibilita' con il Piano Regionale delle<br>Coste.                                                                                                    |                                                                                                    |
| All'uopo allega, attraverso la procedura dettagliata nelle Istruzioni Tecniche<br>approvate con Determuna Dirigenziale<br>la documentazione di seguito elencata, predisposta secondo quanto previsto nelle Istruzioni<br>Operative approvate con D. D. n.405/2011 e si mm.ii. :                                                                                                    |                                                                                                    |
| <ol> <li>tipologia B.1.1 COSTA, UTILE ZIP - nome file PROVA.pdf</li> <li>tipologia B.1.2 AREE_RISPETTO ZIP - nome file PROVA.pdf</li> <li>tipologia B.1.3 SPIAGGE ZIP - nome file PROVA.pdf</li> <li>tipologia B.1.4 CONNESSIONI.ZIP - nome file PROVA.pdf</li> </ol>                                                                                                    |                                                                                                    |
| A Contract of the State of the State of t                                                              |                                                                                                    |

Se questo non si apre potrebbe essersi verificato uno dei problemi elencati di seguito:

- si è aperta una finestra del vostro browser che vi chiede di consentire al sito di eseguire una applicazione: in tal caso dare il consenso e ripetere la procedura di stampa;

 non è successo nulla e il tasto sembra non funzionare: in tal caso verificare che sul proprio pc sia installata una versione di java <u>non</u> successiva a JRE 1.6.35. Se la versione è successiva uscire dal sistema, installare una versione precedente e ripetere la procedura.

Il file generato sarà salvato nella cartella "civilia" creata in C:\Utenti\nome\_utente

Ottenuto il file, è necessario inviarlo **via PEC con firma digitale** all'indirizzo <u>pianificazionecostiera.regione@pec.rupar.puglia.it</u>. Solo l'invio del documento via **PEC con firma digitale** renderà effettiva la trasmissione del PCC.

Per terminare la pratica cliccare su **COMPLETA** 

| Gestione s                   | tampe                                                                                                    |
|------------------------------|----------------------------------------------------------------------------------------------------|
|                              | Generazione e Protocollazione Documento Trasmissione                                                                                                    |
| Descrizione                  | In questa sezione è possibile generare il documento di trasmissione del PCC. Sarà<br>necessario stamparlo, firmarlo e protocollarlo. La scansione del documento originale<br>dovrà poi essere inviata alla PEC pianificazionecostiera.regione@pec.rupar.puglia.it. |
| Codice Pratica               | AVCPC-6-2014<br>notal, not2, nota3                                                                                                    |
| note                         |                                                                                                    |
| Numero Protocollo            | * 123                                                                                                    |
| Data protocollo<br>Titolario | * 01/04/2014<br>* abcdefg                                                                                                    |

Al termine di questa attività la pratica verrà automaticamente trasmessa all'ufficio competente della Regione Puglia – Ufficio Demanio Marittimo. Da questo momento in poi non sarà più possibile visualizzare la pratica nel pannello delle "Pratiche in carico".

La procedura potrà ritenersi completata con l'invio della PEC di cui sopra. Da questa data decorreranno i termini per la verifica di compatibilità del piano come da LR 17/2006. Nel caso in cui la documentazione inviata risulti insufficiente, errata o incompleta ne riceverete segnalazione dall'ufficio regionale competente. Tale richiesta costituisce interruzione della procedura, i cui tempi previsti verranno riavviati solo a seguito della nuova ricezione dei file.

Come esplicitato nelle Istruzioni Tecniche, a seguito di tale evenienza sarà necessario ritrasmettere l'intera cartella compressa segnalata seguendo la stessa procedura sopra descritta, ossia è necessario riconsegnare l'intera cartella contenente il nuovo file. Si precisa, infatti, che sarà valutato esclusivamente il contenuto dell'ultima (in ordine temporale) cartella da voi trasmessa (ossia caricata a sistema).

Sarà inoltre necessario ritrasmettere l'elenco dei documenti nella versione aggiornata.